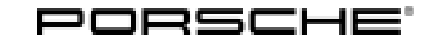

Service 39/15 ENU WF2

WF24 2

# WF24 - Replacing High-Voltage Battery Control Unit (Workshop Campaign)

| Important:            | CRITICAL WARNIN<br>programmed with the<br>volts during this prog<br>Damage caused by in<br>must verify the actual<br>the actual voltage on<br>battery chargers/por                                                                                                    | <b>G</b> - This campaign includes steps where control unit(s) in the vehicle will be<br>e PIWIS Tester. The vehicle voltage must be maintained between 13.5 volts a<br>gramming. Failure to maintain this voltage could result in damaged control ur<br>nadequate voltage during programming is not a warrantable defect. The tec<br>I vehicle voltage in the PIWIS Tester before starting the campaign and also d<br>the repair order. Please refer to Equipment Information EQ1401 for a list of<br>wer supplies which should be used to maintain vehicle voltage. | and 14.5<br>hit(s).<br>hnician<br>ocument<br>suitable |  |  |
|-----------------------|----------------------------------------------------------------------------------------------------|----------------------------------------------------------------------------------------------------|-------------------------------------------------------|--|--|
| Model Year:           | 2015                                                                                                    |                                                                                                    |                                                       |  |  |
| Vehicle Type:         | Panamera S E-Hyb                                                                                                    | rid                                                                                                    |                                                       |  |  |
| Concerns:             | High-voltage batte                                                                                                    | ry control unit                                                                                                    |                                                       |  |  |
| Information:          | This is to inform you of a voluntary Workshop Campaign on the above-mentioned vehicles. <b>There is a possibility that parts from a certain batch that do not meet the required specifications were installed in control units for the high-voltage battery on the affected vehicles.</b> |                                                                                                    |                                                       |  |  |
|                       | As a result, the high-\<br>vehicle will not start a<br>cluster.                                                                                                    | voltage system can fail when attempting to start the vehicle. If this happens,<br>and the warning message "Hybrid system failure" will appear in the instrumer                                                                                                    | the<br>it                                             |  |  |
| Action<br>Required:   | Replace and re-progr                                                                                                    | ram high-voltage battery control unit.                                                                                                    |                                                       |  |  |
| Affected<br>Vehicles: | The VIN(s) can be che<br>vehicle. This campai<br>repair. This campaig                                                                                                    | ecked by using PIWIS Vehicle Information link to verify if the campaign affects<br>gn is scope specific to the VIN! Failure to verify in PIWIS may result in an impr<br>n affects 101 vehicles in North America.                                                                                                    | s the<br>oper                                         |  |  |
| Parts Info:           | NOTE: PARTS WILL<br>MUST BE ORDERE                                                                                                    | NOT BE AUTOMATICALLY ALLOCATED TO YOUR DEALERSHIP. ALL F<br>D VIA A PTEC/PAV.                                                                                                    | PARTS                                                 |  |  |
|                       | Part No.                                                                                                    | Designation<br>– Use                                                                                                    | Qty.                                                  |  |  |
|                       | 000.043.210.11                                                                                                    | $\Rightarrow$ High-voltage battery control unit                                                                                                    | 1 ea.                                                 |  |  |
|                       | 970.611.901.03                                                                                                    | $\Rightarrow$ Battery fuse box cover                                                                                                    | 1 ea.                                                 |  |  |
|                       | 955.606.838.00                                                                                                    | $\Rightarrow$ Tie-wrap clip                                                                                                    | 5 ea.                                                 |  |  |

970.555.643.01

**AfterSales** 

 $\Rightarrow$  Screw bolt for locking mechanism

2 ea.

# 2 Service WF24 ENU 39/15

| 999.507.584.02 | $\Rightarrow$ Clamp                                                                               |       | 10 ea.                                                     |
|----------------|---------------------------------------------------------------------------------------------------|-------|------------------------------------------------------------|
| 999.507.839.01 | $\Rightarrow$ Clip                                                                                |       | 10 ea.                                                     |
| 958.701.739.00 | $\Rightarrow$ Warning sign for cover                                                              |       | 1 ea.                                                      |
| 970.611.901.17 | $\Rightarrow$ Set of screws for control unit                                                      |       | 1 ea.                                                      |
| Includes:      |                                                                                                   |       |                                                            |
|                | Flange nut, M5<br>– For securing control unit                                                     | 5 ea. |                                                            |
|                | Cheese head bolt, M6 x 25<br>– For securing E-box (not required during the<br>campaign)           | 5 ea. |                                                            |
| 970.611.901.14 | $\Rightarrow$ Set of screws for fuse                                                              |       | 1 ea.                                                      |
| Includes:      |                                                                                                   |       |                                                            |
|                | Dowel (not required during the campaign)                                                          | 2 ea. |                                                            |
|                | Oval-head screw, M6 x 12<br>– For securing cover to high-voltage battery<br>housing               | 3 ea. |                                                            |
|                | Cheese head bolt, M8 x 12<br>– Fuse on high-voltage battery (not required<br>during the campaign) | 2 ea. |                                                            |
| 970.611.901.05 | $\Rightarrow$ Fuse                                                                                |       | 1 ea.                                                      |
| Includes:      |                                                                                                   |       |                                                            |
|                | Fuse cover                                                                                        | 1 ea. |                                                            |
|                | 250 A fuse<br>– High-voltage battery                                                              | 1 ea. |                                                            |
|                | Cheese head bolt, M8 x 12<br>– Fuse on high-voltage battery                                       | 2 ea. |                                                            |
|                | Washer                                                                                            | 2 ea. |                                                            |
|                | Cover<br>– Protective cap after removing fuse                                                     | 1 ea. |                                                            |
| Also required: |                                                                                                   |       |                                                            |
| 000.043.301.47 | $\Rightarrow$ Antifreeze (1-liter container)                                                      |       | approx. 1 liter<br>per vehicle<br>(As much as<br>required) |

Aug 3, 2015 Page 2 of 21

| Technical Information |                                      | Service                                                                             |                         | $\mathbf{O}$ |              |
|-----------------------|--------------------------------------|-------------------------------------------------------------------------------------|-------------------------|--------------|--------------|
|                       |                                      | 39/15 ENU                                                                           | WF24                    | 2            |              |
| Materials:            |                                      | Tie-wrap, approx. 3.0 x 200 mm<br>e.g. 999.513.075.40                               |                         | Ę            | 5 ea. 1      |
|                       | <sup>1</sup> The WWS W claim after t | /arranty system will automatically add into the "Mi<br>he claim has been submitted. | iscellaneous item" sect | ion (sublet) | of the       |
|                       |                                      | Tap, M6 x 1.0 with spiral grooves                                                   |                         | 1            | ea. <b>2</b> |
|                       |                                      |                                                                                     |                         | -            |              |

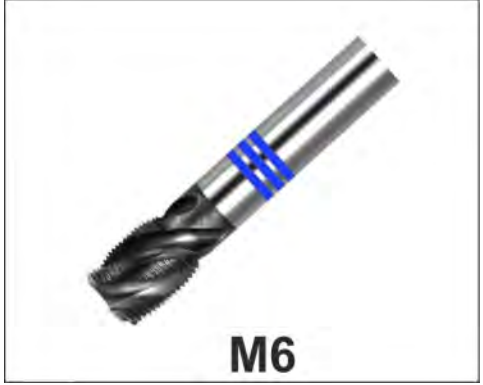

Tap with spiral groove

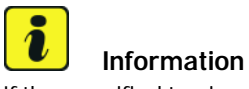

If the specified tap is **not** already **available in the workshop** or if it was not ordered for **workshop campaign WD57**, it must be **ordered once** specifically for carrying out this work.

During this repair measure, only use **taps with spiral grooves**, which guide the chips out of the bore in the opposite direction to the cutting direction.

Only **one** M6 x 1.0 tap may be invoiced for each affected Porsche dealer.

<sup>2</sup> The WWS Warranty system will automatically add into the "Miscellaneous item" section (sublet) of the claim after the claim has been submitted.

| Special Tools: | Designation/Comment                              | Use                                      |
|----------------|--------------------------------------------------|------------------------------------------|
|                | VAS 6558/9-6 - High-voltage test adapter HVA 280 | Isolating high-voltage system from power |
|                | VAS 6558/9-7 - High-voltage test adapter HVR 40  | supply                                   |
|                | VAS 6839 - Voltage tester                        |                                          |
|                | T40262 - Locking cap                             |                                          |
|                | T40262 - Locking cap                             |                                          |
|                | VAS 6884 - High-voltage cordon                   | Setting up high-voltage work area        |
|                |                                                  |                                          |

 $2015^{\circ}$  Porsche Cars North America, Inc.

| 9860 - Adapter plate                                                                                                    | Removing and installing high-voltage battery  |
|----------------------------------------------------------------------------------------------------|-----------------------------------------------|
| 9874 - Assembly aid                                                                                                    |                                               |
| 3033 - Lifting tackle                                                                                                    |                                               |
| VAS 6100 - Workshop crane                                                                                                    |                                               |
| 9696 - Filling device                                                                                                    |                                               |
| Assembly pliers for spring band clamps, e.g. <b>Nr.192 -</b><br>Hose clamping pliers                                             |                                               |
| Torque wrench, e.g. <b>9768 - Electronic torque</b><br>wrench, <b>2 - 100 Nm (1.5 - 74 ftlb.)</b> (2 – 100 Nm/1.5<br>– 74 ftlb.) |                                               |
| VAS 6883 - Insulated tool set                                                                                                    | Removing and installing high-voltage fuse and |
| Torque wrench, e.g. <b>V.A.G 1783 - Torque wrench,</b><br><b>2-10 Nm (1.5-7.5 ftlb.)</b> (2 – 10 Nm/1.5 – 7.5 ftlb.)             | high-voltage battery control unit             |

9818 - PIWIS Tester II

Installation Position:

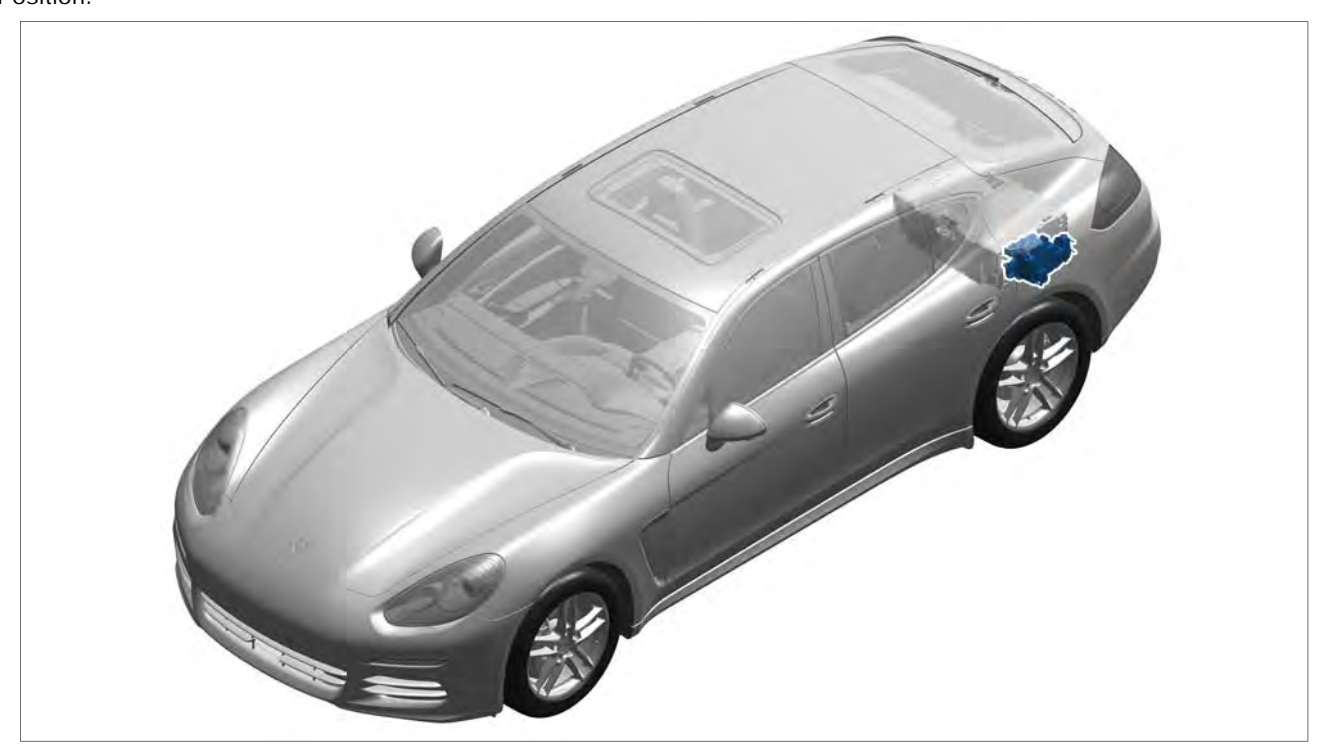

Installation position of high-voltage battery control unit

**AfterSales** 

 $2015^{\odot}$  Porsche Cars North America, Inc.

# Technical Information Service 39/15 ENU WF24 2

Claim See Attachment "A". Submission:

### Removing high-voltage battery control unit

### A WARNING

**High voltage** 

- Danger of electric shock from live parts
- Risk of serious burns or death
- $\Rightarrow$  Work on the HV battery may only be carried out by a high-voltage technician.
- ⇒ Always use insulated tools VAS 6883 Insulated tool set when working on the HV battery.
- ⇒ Observe general warning notes for working on the high-voltage vehicle electrical system. ⇒ Workshop Manual '2X00IN General warning notes for working on the high-voltage electrical system'

# i

### Information

Before starting to work on the high-voltage system, a high-voltage technician must isolate the high-voltage system from the power supply.

The document  $\Rightarrow$  Workshop Manual '2XOOIN Isolation from supply prior to performing maintenance tasks on hybrid vehicles' describes the various types of work for which the high-voltage system must be isolated from the power supply.

The test log **Verifying absence of electric charge** and **Restarting high-voltage system** can be found under Standard forms in PIWIS.

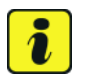

### Information

Always use insulated tools **VAS 6883 - Insulated tool set** when working on the high-voltage battery and a high-voltage cordon **VAS 6884 - High-voltage cordon** when working on a HV work bay.

Work Procedure: 1Read out the values using the PIWIS Tester before<br/>removing the old high-voltage battery control unit  $\Rightarrow$ <br/>*Workshop Manual '279455 Replacing control unit for*<br/>*HV battery'.* 

2 Observe warning notes ⇒ Workshop Manual '2X00IN General warning notes for working on the high-voltage vehicle electrical system'.

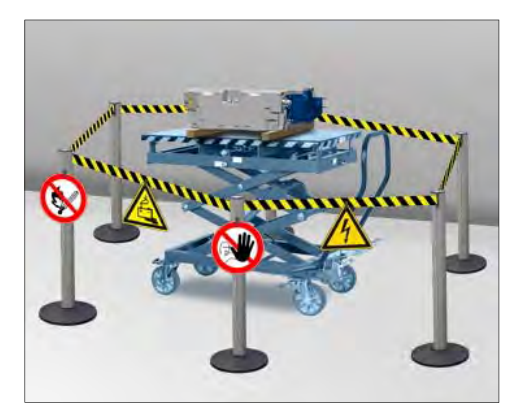

Restricted area for HV battery

- 3 **Isolate the high-voltage system from the power supply** and complete the relevant documentation on isolating the system from the power supply. ⇒ Workshop Manual '2XOOIN Isolating high-voltage electrical system from power supply/Starting high-voltage electrical system'
- 4 Remove high-voltage battery ⇒ Workshop Manual '270819 Removing and installing high-voltage battery section on "Removing".
- 5 Set up a high-voltage cordon VAS 6884 High-voltage cordon around the high-voltage workstation.

### NOTICE

Incorrect removal or fitting of safety-related screws for the high-voltage battery.

- Risk of damage to rivet nuts
- Risk of damage to screw heads
- Risk of damage to high-voltage battery
- $\Rightarrow$  Loosen and tighten fastening screws without using electric tools.
- $\Rightarrow$  Only loosen and tighten fastening screws using special tool VAS 6883 Insulated tool set.
- ⇒ Be extremely careful when loosening fastening screws. See Note: ⇒ "Procedure for loosening micro-self-locking screws".
- ⇒ Clean the threaded bores before fitting the fastening screws. See Note: ⇒ "Procedure for cleaning threaded bores on the high-voltage battery".
- $\Rightarrow$  Always use new fastening screws.
- $\Rightarrow$  Observe specified tightening torques.

### **i** Information Procedure for loosening micro-self-locking screws.

The covers on the high-voltage batteries are secured using fastening screws with high-strength screw locking agent. However, these can be difficult to loosen as a result of certain environmental conditions and depending on the service life of the vehicle.

To avoid breaking off or damaging fastening screws, always loosen the fastening screws as follows:

**1.)** Mark the fastening screw using a felt-tip pen and carefully loosen it by half (1/2) a turn  $\Rightarrow$  Loosening fastening screws -arrow a-.

**2.)** Screw the fastening screw in again by half (1/2) a turn  $\Rightarrow$  Loosening fastening screws -arrow b-.

**3.)** Repeat Steps 1 and 2 at least five times (5x) until the loosening torque of the fastening screw is reduced significantly. The fastening screw can then be turned easily.

| Technical Information | Servic | е   |      | $\mathbf{O}$ |
|-----------------------|--------|-----|------|--------------|
|                       | 39/15  | ENU | WF24 | <u> </u>     |

**4.)** After Step 3, the torque should be much lower so that the fastening screw can be loosened completely  $\Rightarrow$  *Loosening fastening screws* -arrow c-.

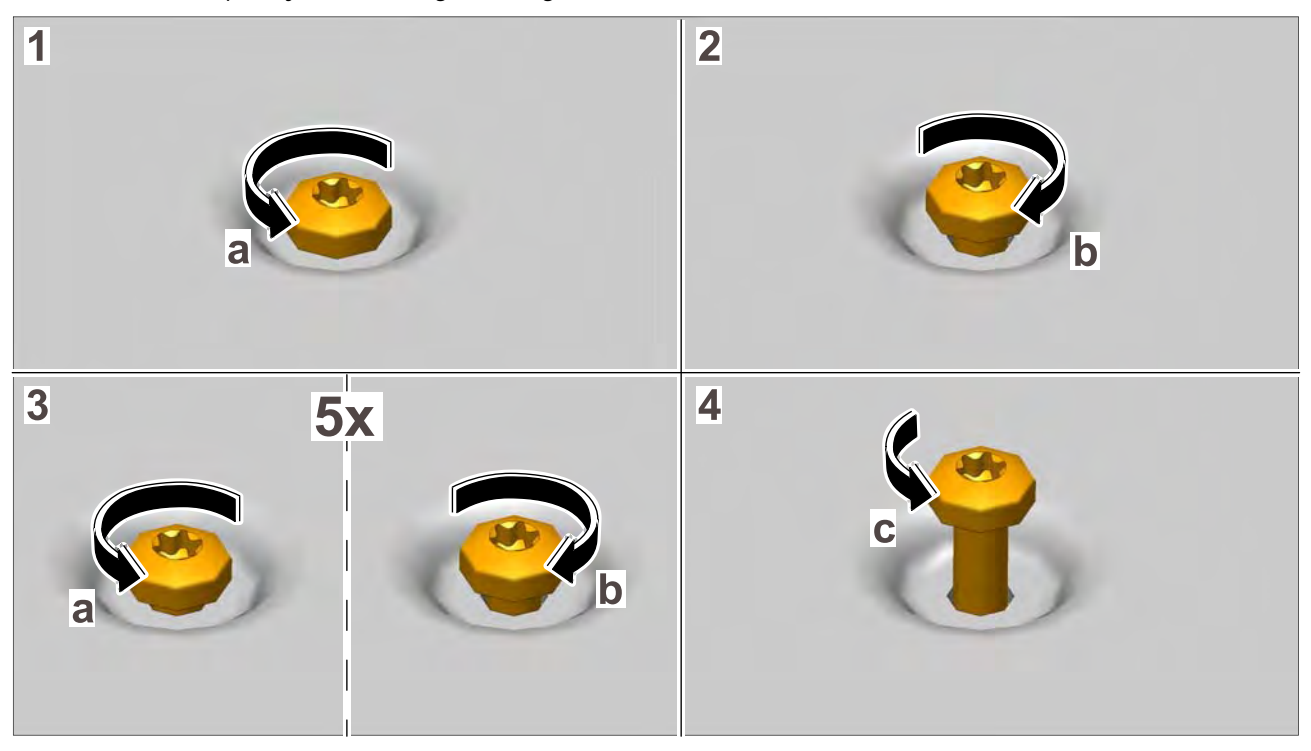

Loosening fastening screws

# i Information

If the **cover on the fuse carrier** for the high-voltage battery **cannot be removed** because the screw heads or rivet nuts are damaged, for example, proceed as follows:

- Stop working on the high-voltage battery immediately.
- To find out what to do next, contact Technical Support.

- 6 Remove fuse carrier cover.
  - 6.1 Loosen fastening screws  $\Rightarrow$  *Removing fuse* carrier cover -1- as described above.
  - 6.2 Push fuse carrier cover down and remove it.

### Information

Perform function test on voltage tester at the vehicle jump-start terminals using a reference voltage.

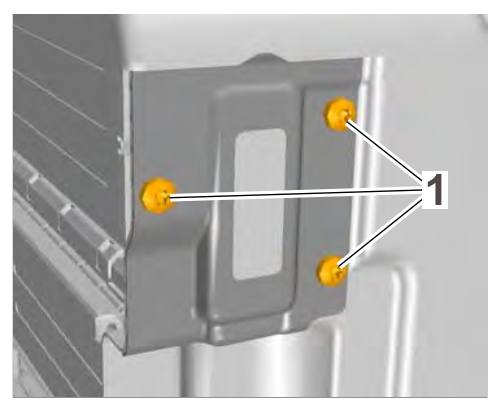

Removing fuse carrier cover

### Verify isolation from the power supply at the 7 high-voltage battery fuse using a voltage tester VAS 6839 - Voltage tester.

- 7.1 Contact point ⇒ Verifying absence of electric *charge* -**A**- to contact point  $\Rightarrow$  *Verifying* absence of electric charge -B-.
- 7.2 Contact point  $\Rightarrow$  Verifying absence of electric charge -A- to housing.
- 7.3 Contact point  $\Rightarrow$  Verifying absence of electric charge -B- to housing.

B

Verifying absence of electric charge

7.4 Check contact point ⇒ Verifying absence of electric charge -A- to contact point  $\Rightarrow$  Verifying absence of electric charge -B- again to prevent static charge.

# Information

Further steps may only be carried out if the measured voltage is less than 1 V. If this is not the case, stop working on the system and contact Technical Support.

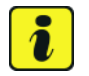

### Information

Once absence of electric charge has been verified using the voltage tester, the fuse must be replaced without any interruption to work.

- 8 Remove high-voltage battery fuse.
  - 8.1 Unscrew and remove fastening screws  $\Rightarrow$ Removing fuse -3- for cap  $\Rightarrow$  Removing fuse -1- and fuse  $\Rightarrow$  Removing fuse -2-.
  - 8.2 Carefully remove cap  $\Rightarrow$  *Removing fuse* -1together with fuse  $\Rightarrow$  *Removing fuse* -2-.
- 9 Unclip cap ⇒ *Installing cap* -1- from fuse and insert it on the high-voltage battery again.

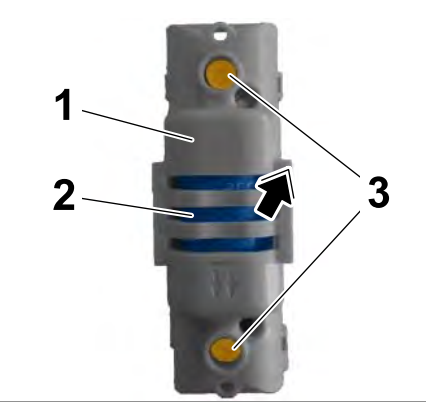

Removing fuse

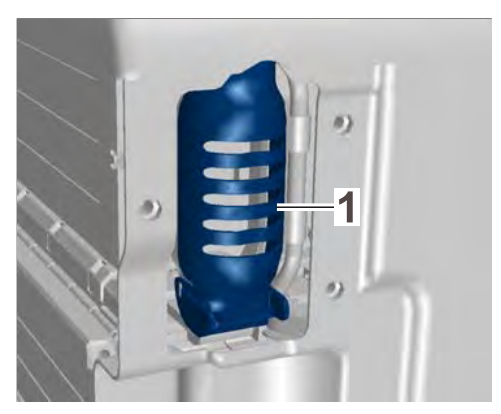

Installing cap

### Information

# Procedure for cleaning threaded bores (through-bore) on the side bar of the high-voltage battery.

After loosening micro-self-locking fastening screws, it is important to remove the particles of screw locking agent from the threaded bores.

- All tasks required for cleaning the thread must be done manually. Wear the prescribed personal protective equipment.
- Never use lubricant for cleaning the threaded bores.
- When cleaning the threaded bores, always make sure that no remaining pieces of the micro-encapsulated coating or metal chips get into the battery housing. Use a vacuum cleaner to do this.

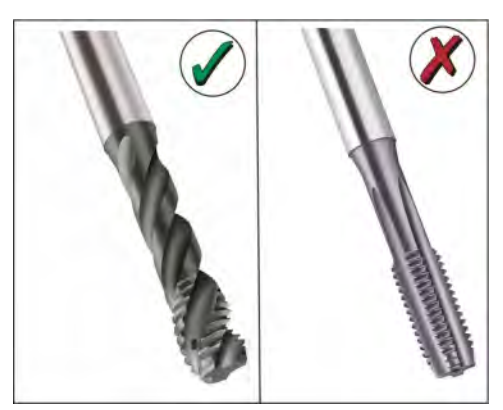

Comparison of taps

When cleaning the threaded bores (M6) on the high-voltage battery, always proceed as follows:

**1.** Stick two strips (50 x 80 mm) of fabric adhesive tape  $\Rightarrow$  *Cleaning threaded bore* **-4**- on the inside of the bar on the high-voltage battery using a plastic wedge. The bores must be completely sealed.

**2.** Insert tap (with spiral grooves)  $\Rightarrow$  *Cleaning threaded bore* **-1**- into the threaded bore.

**3.** Hold a vacuum cleaner with a plastic nozzle  $\Rightarrow$  *Cleaning threaded bore* **-3**- at the threaded bore in such a way that the remaining pieces of adhesive and metal chips  $\Rightarrow$  *Cleaning threaded bore* **-2**- will be removed.

**4**. Turn the tap back and forth by a quarter (1/4) to a half (1/2) a turn several times  $\Rightarrow$  *Cleaning threaded bore* **-arrow-** to extract the remaining adhesive and metal chips that are dislodged.

Cleaning threaded bore

**5.** Repeat Step 3 several times until the threaded bore is completely cleaned. Make sure not to puncture the fabric adhesive tape.

**6**. Carefully pull off fabric adhesive tape and always use a vacuum cleaner to remove any loose particles at the same time.

10 Clean the screw threads of the fastening points as described above using an M6 x 1.0 tap with spiral grooves.

- 11 Remove high-voltage battery control unit.
  - 11.1 Loosen fastening nuts ⇒ Removing cover for high-voltage battery control unit -1, 2- on the cover of the high-voltage battery control unit and remove cover ⇒ Removing cover for high-voltage battery control unit -3-.
  - 11.2 Remove spacers under the fastening nuts ⇒ Removing cover for high-voltage battery control unit-1-.
  - 11.3 Remove ground line  $\Rightarrow$  Removing ground line -1- from the fastening bolt.

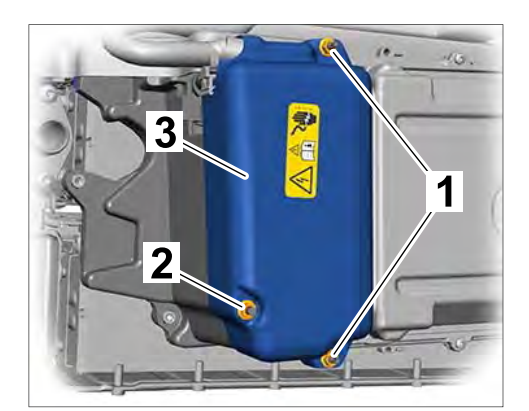

Removing cover for high-voltage battery control unit

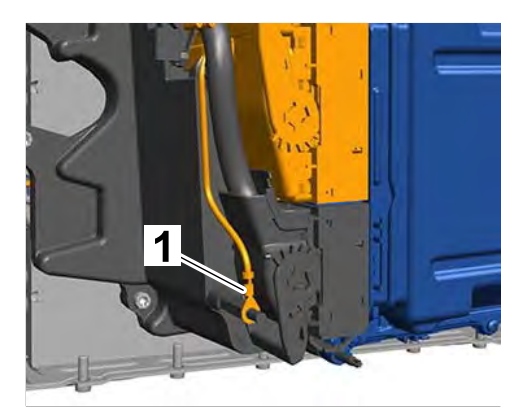

Removing ground line

11.4 Loosen fastening nuts ⇒ Removing high-voltage battery control unit -1- and pull off high-voltage battery control unit ⇒ Removing high-voltage battery control unit -2-.

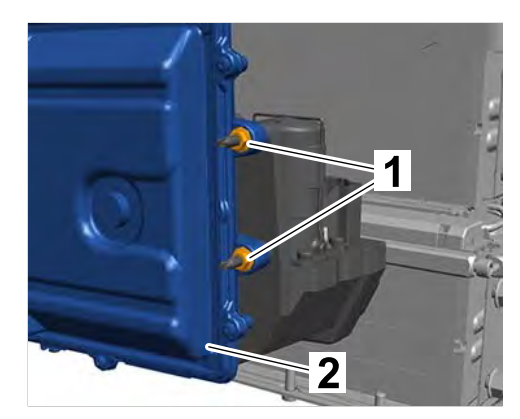

Removing high-voltage battery control unit

- 11.5 Release electric plug connection ⇒
   Releasing electric plug connections -1- at the high-voltage battery control unit completely
   ⇒ Releasing electric plug connections
   -arrows a- and disconnect it ⇒ Releasing electric plug connections -arrow A-.
- 11.6 Release electric plug connection ⇒ Releasing electric plug connections -2- completely ⇒ Releasing electric plug connections -arrow
   b- and disconnect it ⇒ Releasing electric plug connections -arrow B-.
- 11.7 Remove high-voltage battery control unit.

# 

Releasing electric plug connections

### Installing high-voltage battery control unit

- Work Procedure: 1 Install high-voltage battery control unit.
  - 1.1 Connect electric plug connection ⇒ Connecting electric plug connections -2on the high-voltage battery control unit ⇒ Connecting electric plug connections -b- and lock it ⇒ Connecting electric plug connections -B-.
  - 1.2 Connect electric plug connection ⇒ Connecting electric plug connections -1-(⇒ Connecting electric plug connections -a-) and lock it ⇒ Connecting electric plug connections -A-.
  - 1.3 Position control unit ⇒ Installing high-voltage battery control unit -2- on the E-box and tighten fastening nuts ⇒ Installing high-voltage battery control unit -1-.
     Tightening torque 5.9 Nm (4.5 ftlb.)

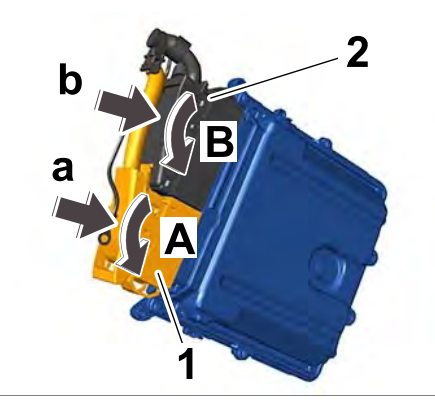

Connecting electric plug connections

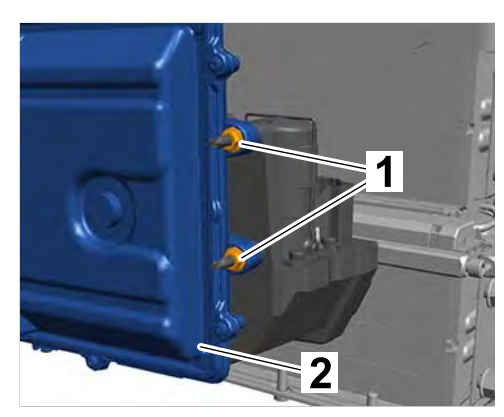

Installing high-voltage battery control unit

1.4 Push ground line  $\Rightarrow$  Pushing on ground line -1- onto the fastening bolts.

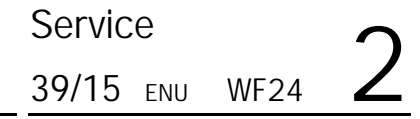

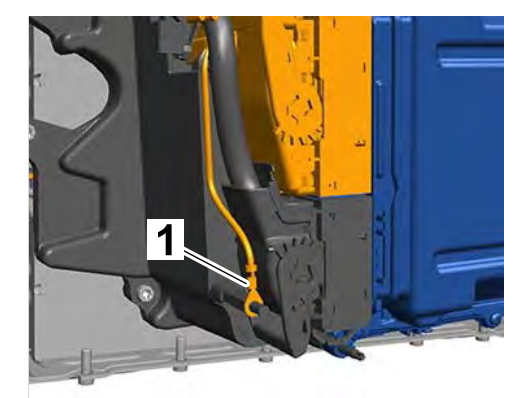

Pushing on ground line

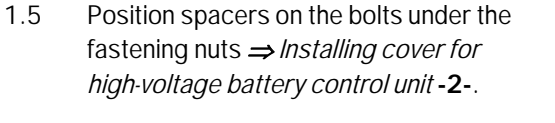

1.6 Position cover on high-voltage battery control unit ⇒ Installing cover for high-voltage battery control unit -3- and tighten fastening nuts ⇒ Installing cover for high-voltage battery control unit -1, 2-. Tightening torque 5.9 Nm (4.5 ftlb.)

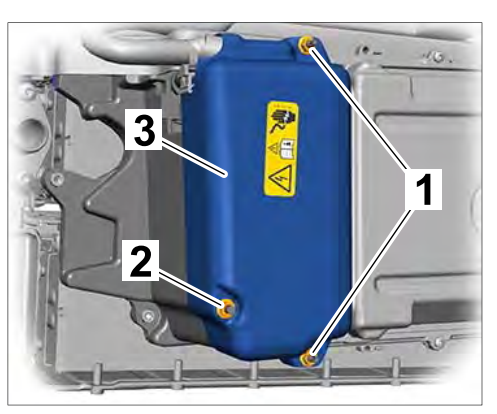

Installing cover for high-voltage battery control unit

2 Remove cap  $\Rightarrow$  Removing cap -1-.

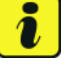

### Information

Further steps may only be carried out if the measured voltage is less than 1 V. If this is not the case, stop working on the system and contact Technical Support.

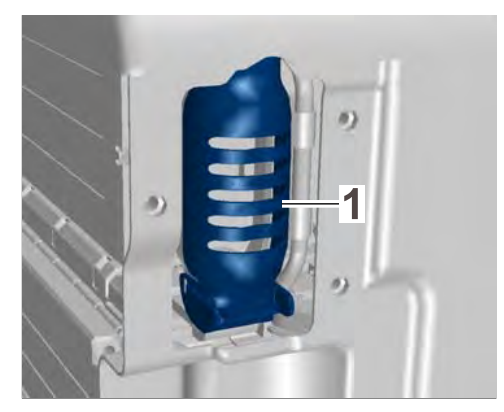

Removing cap

- 3 Verify absence of electric charge at the exposed high-voltage contacts of the high-voltage battery using a suitable voltage tester at contact points ⇒ *Verifying absence of electric charge* -A, B-.
  - 3.1 Contact point  $\Rightarrow$  Verifying absence of electric charge -A- to housing.
  - 3.2 Contact point  $\Rightarrow$  Verifying absence of electric charge -B- to housing.

The measurement also prevents voltages due to the build-up of static charge.

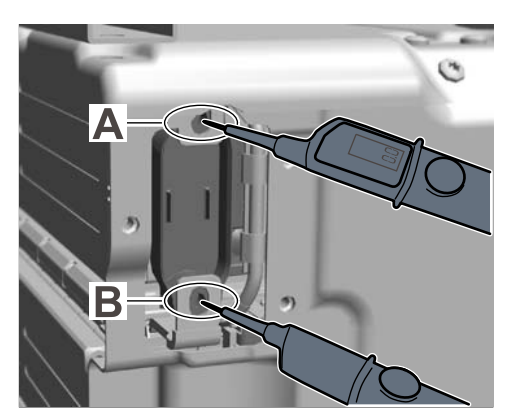

Verifying absence of electric charge

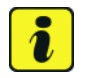

### Information

Insert fuse without causing any interruption to work in order to prevent an electrostatic charge.

- 4 Install high-voltage battery fuse.
  - 4.1 Clip fuse into cap.
  - 4.2 Position cap  $\Rightarrow$  Installing fuse -1- together with fuse  $\Rightarrow$  Installing fuse -2-.
  - 4.3 Screw on fastening screws ⇒ Installing fuse
    -3- for cap ⇒ Installing fuse -1- and fuse
    ⇒ Installing fuse -2-. Tightening torque
    10 Nm (7.5 ftlb.)

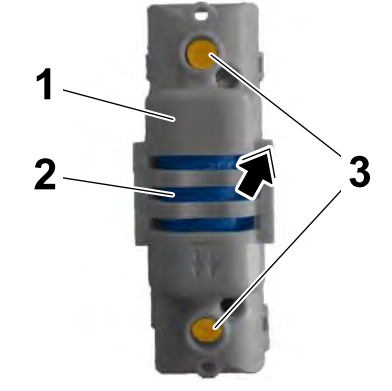

Installing fuse

5 Position fuse carrier cover and tighten fastening screws ⇒ *Installing fuse carrier cover* -1-. Tightening torque 10.1 Nm (7.5 ftlb.)

### Information Stickers (warning of dangerous electrical voltage)

In the course of the work required for replacing the control unit, the fuse carrier cover must be replaced.

The warning sticker affixed to the cover cannot be re-used.

Before re-installing the high-voltage battery, a sticker must

therefore be affixed to the new cover at the same position and with the same text alignment as on the removed cover.

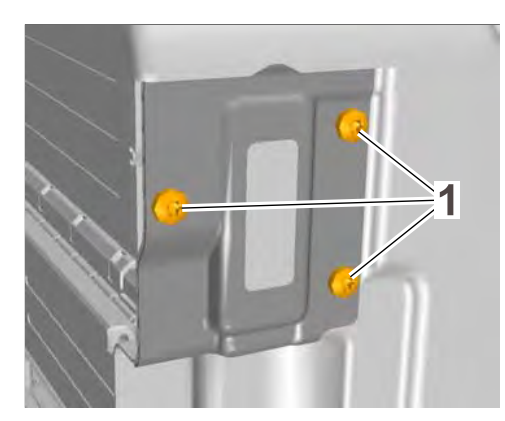

Installing fuse carrier cover

| Tochnical Information | Service | Ð   |      | $\mathbf{O}$ |
|-----------------------|---------|-----|------|--------------|
|                       | 39/15   | ENU | WF24 | <u> </u>     |

6 Affix warning signs  $\Rightarrow$  Warning sign pictograms -1 - to the high-voltage battery.

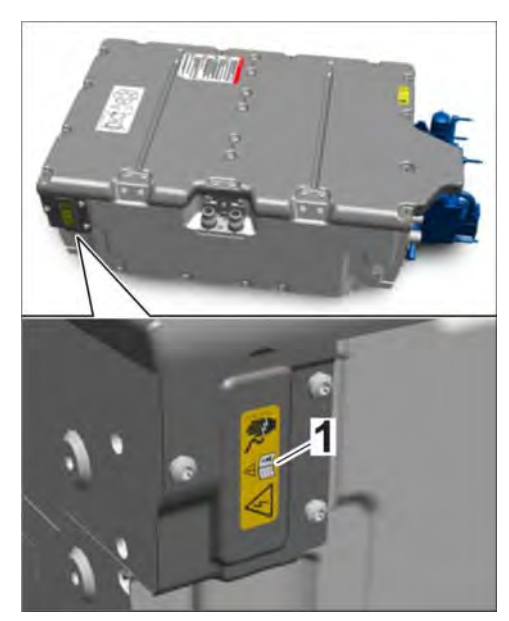

Warning sign pictograms

- 7 Install high-voltage battery ⇒ Workshop Manual '270819 Removing and installing high-voltage battery section on "Installing".
- 8 Restart the high-voltage system and complete the relevant documentation *⇒ Workshop Manual '2X00IN Isolating high-voltage electrical system from power supply/Starting high-voltage electrical system'*.

### Re-programming and coding high-voltage battery control unit

### NOTICE

Fault entry in the fault memory and control unit programming aborted due to low-voltage.

- Increased current draw during diagnosis or control unit programming can cause a drop in voltage, which can result in one or more fault entries and the abnormal termination of the programming process.
- ⇒ Before starting control unit programming, connect a suitable battery charger or power supply, suitable for AGM type batteries, recommended current rating of 70A fixed voltage 13.5V to 14.5V.

### NOTICE

Control unit programming will be aborted if the WLAN connection is unstable.

• An unstable WLAN connection can interrupt communication between PIWIS Tester II and the vehicle communication module (VCI). As a result, control unit programming may be aborted.

⇒ During control unit programming, always connect PIWIS Tester II to the vehicle communication module (VCI) via the USB cable.

### NOTICE

**Programming interrupted** 

- Malfunctions in control unit
- Risk of damage to control unit
- ⇒ Route the line between the PIWIS Tester and the vehicle communication module (VCI) without tension to prevent the line from slipping out of the USB connection on the PIWIS Tester.
- $\Rightarrow$  Lock connecting lines on the vehicle communication module (VCI) using the bayonet lock.
- ⇒ Route the line between the vehicle communication module (VCI) and diagnostic socket on the vehicle without tension and make sure that the connector is inserted fully into the diagnostic socket.
- ⇒ Check that the rechargeable battery for the PIWIS Tester is charged sufficiently. Connect the PIWIS Tester to the power supply unit if necessary.

### NOTICE

Control unit programming will be aborted if the vehicle key is not recognized

- If the vehicle key is not recognized in vehicles with Porsche Entry & Drive, programming cannot be started or will be interrupted.
- ⇒ Switch on the ignition using the original driver's key. To do this, replace the control panel in the ignition lock with the original driver's key if necessary.

Work Procedure: 1Carry out general preliminary work for control unit programming as described in  $\Rightarrow$  Workshop<br/>Manual '9X00IN Basic instructions and procedure for control unit programming using the PIWIS<br/>Tester - section on "Preliminary work".

# i Information

The procedure described here is based on the PIWIS Tester II software version **15.300**.

The PIWIS Tester instructions take precedence and in the event of a discrepancy, these are the instructions that must be followed.

A discrepancy may arise with later software versions for example.

# i In

### Information

Once control unit programming is complete, the windscreen wipers can start wiping. Do not work in this area or place any objects on the windshield during programming.

| Technical Information |   | Service |    |      | $\mathbf{O}$ |
|-----------------------|---|---------|----|------|--------------|
|                       | 3 | 39/15 е | NU | WF24 | <u> </u>     |

### 2 Re-program the high-voltage battery control unit.

The basic procedure for programming a control unit is described in the Workshop Manual  $\Rightarrow$ Workshop Manual '9X00IN Basic instructions and procedure for control unit programming using the PIWIS Tester - section on "Programming".

| Required PIWIS Tester software version: | <b>15.410</b> (or higher)                                                                                                    |
|-----------------------------------------|----------------------------------------------------------------------------------------------------|
| Type of control unit programming:       | Control unit programming using the <b>'Campaign'</b><br>function in the Additional menu on the PIWIS Tester<br>by entering a programming code.                                                                                                    |
| Programming code:                       | G5L7D                                                                                                    |
| Programming sequence:                   | Read and follow the <b>information and instructions</b><br><b>on the PIWIS Tester</b> during the guided programming<br>sequence.<br>The 'high-voltage battery' control unit is first<br><b>re-programmed</b> and then <b>re-codedautomatically</b><br>during the programming sequence.<br><b>Do not interrupt programming and coding.</b> |
| Programming time (approx.):             | 12 minutes                                                                                                    |
|                                         | Once programming and coding is complete, the PIWIS<br>Tester will prompt you to switch the ignition off and<br>then back on again after a <b>waiting time of 6 minutes</b> .                                                                                                    |
|                                         | The 6-minute waiting time with the ignition switched<br>off is necessary so that <b>on-board diagnosis of</b><br><b>the high-voltage system</b> can be performed and<br>completed as required after control unit programming.<br>The vehicle cannot be started until on-board diagnosis<br>is completed successfully.                     |
|                                         | Fault memory entries that were entered as a result of control unit programming can only be deleted after on-board diagnosis has been completed successfully.                                                                                                    |

### Specific information on control unit programming during this campaign:

2015© Porsche Cars North America, Inc.

| Software version programmed during this campaign:                                         | <b>1101</b><br>Following control unit programming, the software version can be read out of the 'high-voltage battery' control unit in the $\Rightarrow$ ' <b>Extended identifications</b> ' menu using the PIWIS Tester. |
|-------------------------------------------------------------------------------------------|----------------------------------------------------------------------------------------------------|
| Procedure in the event of error messages<br>appearing during the programming<br>sequence: | ⇒ Workshop Manual '9X00IN Basic instructions and<br>procedure for control unit programming using the<br>PIWIS Tester - section on "Troubleshooting"'.                                                                    |
| Procedure in the event of abnormal termi-<br>nation of control unit programming:          | Repeat control unit programming by entering the programming code again.                                                                                                    |

### 3 Teach the high-voltage battery control unit.

Following installation, teach the high-voltage battery control unit using the PIWIS Tester. To do this, write the values that were read out of the old control unit at the start of the campaign into the new control unit  $\Rightarrow$  Workshop Manual '279455 Replacing control unit for HV battery'.

4 Carry out general subsequent work for control unit programming as described in the Workshop Manual ⇒ Workshop Manual '9X00IN Basic instructions and procedure for control unit programming using the PIWIS Tester - section on "Subsequent work".

# i Information

If the engine will not start and the prompt "Park vehicle safely" appears in the instrument cluster, on-board diagnosis of the hybrid system may not have been completed fully. If this happens, switch off the ignition, disconnect the PIWIS Tester from the diagnostic socket on the vehicle and lock the vehicle. **Wait for at least 6 minutes**. Then unlock the vehicle and try to start the engine again.

# i Information

If the **passive** (greyed) fault memory entry **"DOOOOO - Function restriction due to fault in PSM"** is entered in the 'Electric power steering' control unit, please ignore this. The fault memory entry is stored as a result of a communication problem between the control units caused by the PIWIS Tester connected to the vehicle.

If the control units are found to have other faults, which cannot be erased and are not caused by control unit programming, these faults must be located and corrected. This work **cannot** be invoiced under the workshop campaign number.

5 Enter the workshop campaign in the Warranty and Maintenance booklet.

### Attachment "A": Claim Submission - Workshop Campaign WF24

Aug 3, 2015 Page 18 of 21

| Tochnical Information | Service |     |      | <b>つ</b> |
|-----------------------|---------|-----|------|----------|
|                       | 39/15 е | ENU | WF24 | 2        |

Warranty claims should be submitted via WWS/PQIS.

Open campaigns may be checked by using either the PIWIS Vehicle Information system or through PQIS Job Creation.

Labor, parts, and sublet will be automatically inserted when Technician is selected in WWS/PQIS. If necessary, the required part numbers will need to be manually entered into warranty system by the dealer administrator.

| Replacing high-voltage b<br>Includes: Isolating hi<br>starting hig<br>Removing | attery control unit<br>igh-voltage system from power supply and<br>gh-voltage system<br>and installing subwoofer | Labor time: 504 TU |
|--------------------------------------------------------------------------------|----------------------------------------------------------------------------------------------------|--------------------|
| Removing                                                                       | and installing C-pillar trim panel                                                                               |                    |
| Removing                                                                       | and installing side trim panel                                                                                   |                    |
| Removing                                                                       | and installing cover for lock support<br>and installing battery                                                  |                    |
| Removing                                                                       | and installing KESSY antenna                                                                                     |                    |
| Removing                                                                       | and installing high-voltage charger                                                                              |                    |
| Removing                                                                       | and installing high-voltage battery                                                                              |                    |
| Filling cool                                                                   | and instaining high voltage battery fuse                                                                         |                    |
| Bleeding lo                                                                    | pw-temperature cooling system                                                                                    |                    |
| Connecting                                                                     | g and disconnecting battery charger                                                                              |                    |
| Programm                                                                       | ning and coding high-voltage battery control unit                                                                |                    |
| Reading or                                                                     | ut and erasing fault memory                                                                                      |                    |
| Calibrating                                                                    | gelectric machine                                                                                                |                    |
| Parts required:                                                                |                                                                                                    |                    |
| 000.043.210.11                                                                 | High-voltage battery control unit                                                                                | 1 ea.              |
| 970.611.901.03                                                                 | Battery fuse box cover                                                                                           | 1 ea.              |
| 970.611.901.17                                                                 | Set of screws for control unit                                                                                   | 1 ea.              |
| 970.611.901.14                                                                 | Set of screws for fuse                                                                                           | 1 ea.              |
| 970.611.901.05                                                                 | Set of screws for high-voltage fuse                                                                              | 1 ea.              |
| 955.606.838.00                                                                 | Tie-wrap clip                                                                                                    | 5 ea.              |
| 970.555.643.01                                                                 | Screw bolt for locking mechanism                                                                                 | 2 ea.              |
| 999.507.584.02                                                                 | Clamp                                                                                                    | 10 ea.             |
| 999.507.839.01                                                                 | Clip                                                                                                    | 10 ea.             |
| 958.701.739.00                                                                 | Warning sign for cover                                                                                           | 2 ea.              |
| 000.043.301.47                                                                 | Antifreeze, 1-liter container                                                                                    | 1 ea.              |

2015<sup>©</sup> Porsche Cars North America, Inc.

| Materials require                                 | d:                                                                           |                                                                                                    |
|---------------------------------------------------|------------------------------------------------------------------------------|----------------------------------------------------------------------------------------------------|
| WF240000001                                       | Tie-wrap                                                                     | 1 ea.<br>(i.e. 5 tie-wraps, approx<br>3.0 x 200 mm<br>e.g. 999.513.075.40;<br>for warranty invoicing<br>only)* |
| * The WWS Warrant<br>claim after the claim        | y system will automatically add into<br>has been submitted.                  | the "Miscellaneous item" section (sublet) of th                                                                |
| Required tools:                                   |                                                                              |                                                                                                    |
| WF240000002                                       | Tap with spiral grooves<br>– M6 x 1.0 tap                                    | 1 ea.<br>(= M6 tap,<br>for warranty invoicing<br>only)**                                                       |
| ** The WWS Warrar<br>the claim after the c        | nty system will automatically add into<br>laim has been submitted.           | o the "Miscellaneous item" section (sublet) of                                                                 |
| If the tap is not alrea                           | dy available, it must only be invoiced<br>Porsche dealership                 | d once for the first vehicle during warranty                                                                   |
| Only the <b>required p</b><br>vehicles on which w | parts and materials must be invoic<br>ork is carried out as part of this cam | ed in the campaign claim for the remaining<br>paign in the Porsche dealership.                                 |
| $\Rightarrow$ Damage code \                       | VF24 066 000 2                                                               |                                                                                                    |
| ⇒ Workshop Manual<br>system'                      | '2X00IN General warning notes for t                                          | working on the high-voltage vehicle electrica                                                                  |
| $\Rightarrow$ Workshop Manual                     | '2X00IN Isolating high-voltage elect                                         | rical system from power supply/Starting                                                                        |
| nign-voltage electrica                            | 11 3 Y 3 1 5 1 1 1                                                           |                                                                                                    |

References:

| Tochnical Information | Service               | $\mathbf{C}$ |
|-----------------------|-----------------------|--------------|
|                       | <b>39/15</b> ENU WF24 | 2            |

 $\Rightarrow$  Workshop Manual '9X00IN Basic instructions and procedure for control unit programming using the PIWIS Tester'

Important Notice: Technical Bulletins issued by Porsche Cars North America, Inc. are intended only for use by professional automotive technicians who have attended Porsche service training courses. They are written to inform those technicians of conditions that may occur on some Porsche vehicles, or to provide information that could assist in the proper servicing of a vehicle. Porsche special tools may be necessary in order to perform certain operations identified in these bulletins. Use of tools and procedures other than those Porsche recommends in these bulletins may be detrimental to the safe operation of your vehicle, and may endanger the people working on it. Properly trained Porsche technicians have the equipment, tools, safety instructions, and know-how to do the job properly and safely. If a particular condition is described, do not assume that the bulletin applies to your vehicle, or that your vehicle will have that condition. See your authorized Porsche Dealer for the latest information about whether a particular technical bulletin applies to your vehicle. Part numbers listed in these bulletins are for reference only. Always check with your authorized Porsche dealer to verify the current and correct part numbers. The work procedures updated electronically in the Porsche PIWIS diagnostic and testing device take precedence and, in the event of a discrepancy, the work procedures in the PIWIS Tester are the ones that must be followed.

| Dealership<br>Distribution<br>Routing | Service Manager | <br>Shop Foreman    | <br>Service Technician | <br> | <br> |
|---------------------------------------|-----------------|---------------------|------------------------|------|------|
|                                       | Asst. Manager   | <br>Warranty Admin. | <br>Service Technician | <br> | <br> |

Dr. Ing. h.c. F. Porsche AG is the owner of numerous trademarks, both registered and unregistered, including without limitation the Porsche Crest®, Porsche®, Boxster®, Carrera®, Cayenne®, Cayman®, Macan®, Panamera®, Speedster®, Spyder®, 918 Spyder®, Tiptronic®, VarioCam®, PCM®, PDK®, 911®, RS®, 4S®, FOUR, UNCOMPROMISED®, and the model numbers and the distinctive shapes of the Porsche automobiles such as, the federally registered 911 and Boxster automobiles. The third party trademarks contained herein are the properties of their respective owners. Porsche Cars North America, Inc. believes the specifications to be correct at the time of printing. Specifications, performance standards, standard equipment, options, and other elements shown are subject to change without notice. Some options may be unavailable when a car is built. Some vehicles may be shown with non-U.S. equipment. The information contained herein is for internal authorized Porsche dealer use only and cannot be copied or distributed. Porsche recommends seat belt usage and observance of traffic laws at all times.

### 2015<sup>©</sup> Porsche Cars North America, Inc.